## Selektory atrybutów:

1) Utwórz stronę internetową jak poniżej. Strona ma być wycentrowana za pomoca Kaskadowych Arkuszy Styli – Css oraz mieć szerokość 800px i automatyczną wysokość. W pliku "style.css" należy napisać selektory atrybutów odpowiedzialne za poniższe:

- Tekst wyrównany do lewej ma być koloru pomarańczowego
- Tekst wyrównany do prawej ma być koloru niebieskiego
- Tekst wycentrowany ma być koloru purpurowego

## 2) Tekst do lewej:

Pokazują nam jak ma się zachować znacznik dla danego atrybutu. Jest to jeszcze jeden przypadek formatowania warunkowego. Warunek formatowania jest ujęty w nawias kwadratowy, a pomiędzy znacznikiem i nawiasem nie ma spacji.

## 3) Tekst do prawej:

Pokazują nam jak ma się zachować znacznik dla danego atrybutu. Jest to jeszcze jeden przypadek formatowania warunkowego. Warunek formatowania jest ujęty w nawias kwadratowy, a pomiędzy znacznikiem i nawiasem nie ma spacji.

## 4) Tekst wycentrowany:

Pokazują nam jak ma się zachować znacznik dla danego atrybutu. Jest to jeszcze jeden przypadek formatowania warunkowego. Warunek formatowania jest ujęty w nawias kwadratowy, a pomiędzy znacznikiem i nawiasem nie ma spacji.